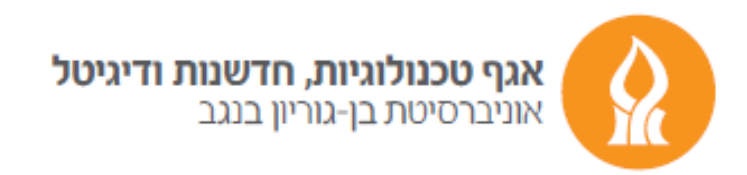

## Send an automated answer about the account transfer

After logging into your mailbox from https://xmail.bgu.ac.il

press the gear icon and choose **options.** 

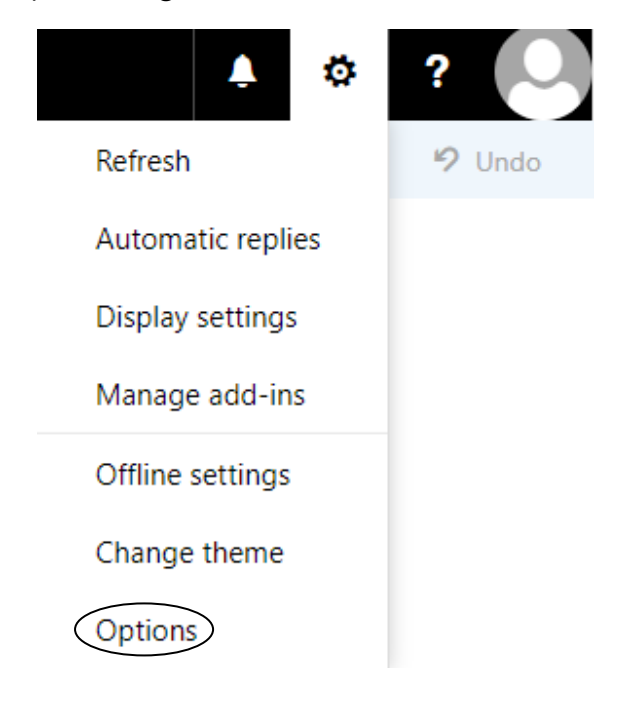

In the **Options** window, choose the **mail** category and then press **Automatic replies.** 

We will select the appropriate options and finish the operation by pressing **Save**.

(Example in the following illustration)

## Automatic replies

- Don't send automatic replies
- Send automatic replies

Send replies only during this time period

| Start time | Sun 3/13/2022 | <br>1:00 PM | • |
|------------|---------------|-------------|---|
| End time   | Mon 3/14/2022 | 1:00 PM     | • |

Send a reply once to each sender inside my organization with the following message:

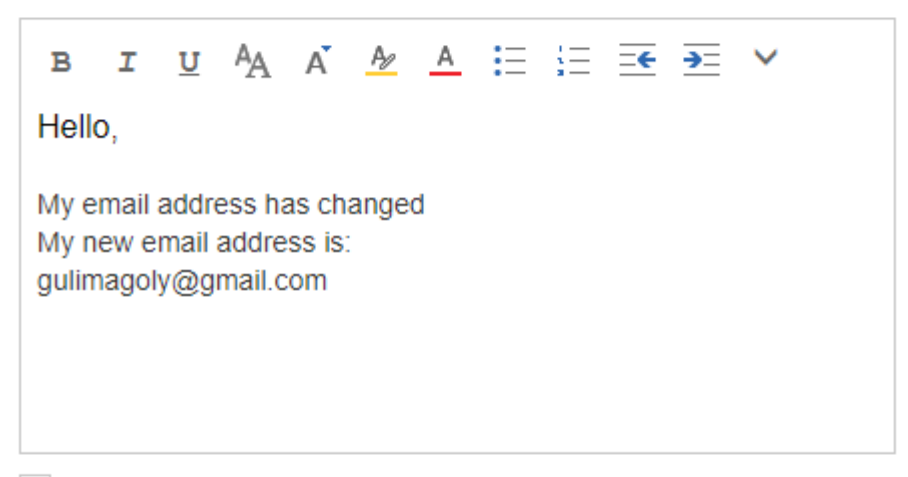

Send automatic reply messages to senders outside my organization

Send replies only to senders in my Contact list

Send automatic replies to all external senders

Send a reply once to each sender outside my organization with the following message:

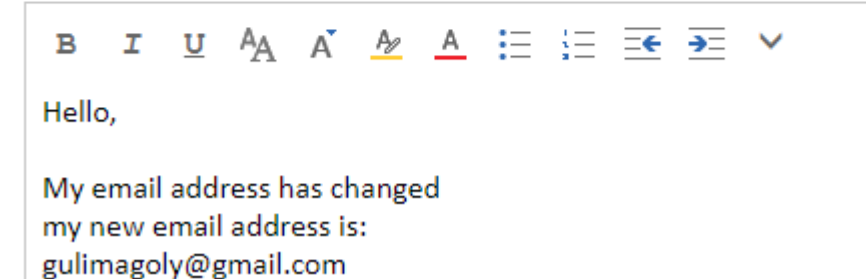

Good luck

© Division of Technologies, Innovation and Digital - Ben-Gurion University of the Negev2